# Avanceret opsætning af din **Zyxel router.**

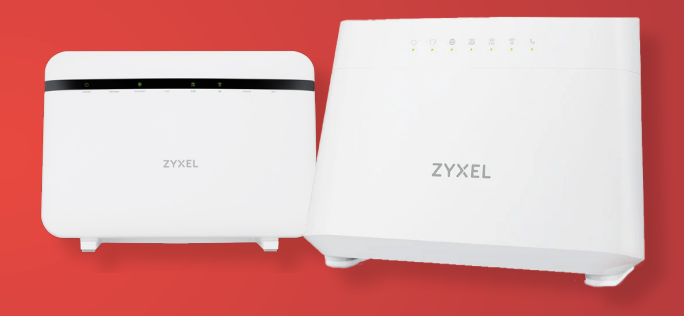

# Indholdsfortegnelse

| Sådan logger du ind på routerens kontrolpanel                 | 2 |
|---------------------------------------------------------------|---|
| Sådan skifter du WiFi-kode og opdeler dine netværk            | 2 |
| Sådan omdirrigerer du trafik til kameraer, servere osv.       | 3 |
|                                                               |   |
| Hjælp! Ingen af mine enheder kan se mit WiFi netværk          | 4 |
| Hjælp! En eller flere enheder kan ikke se mit WiFi netværk    | 5 |
| Hjælp! En eller flere enheder kan ikke forbinde til netværket | 6 |

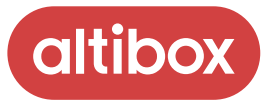

## Sådan logger du ind på routerens kontrolpanel

For at tilgå kontrolpanelet skal du være forbundet til routeren med kabel eller WiFi.

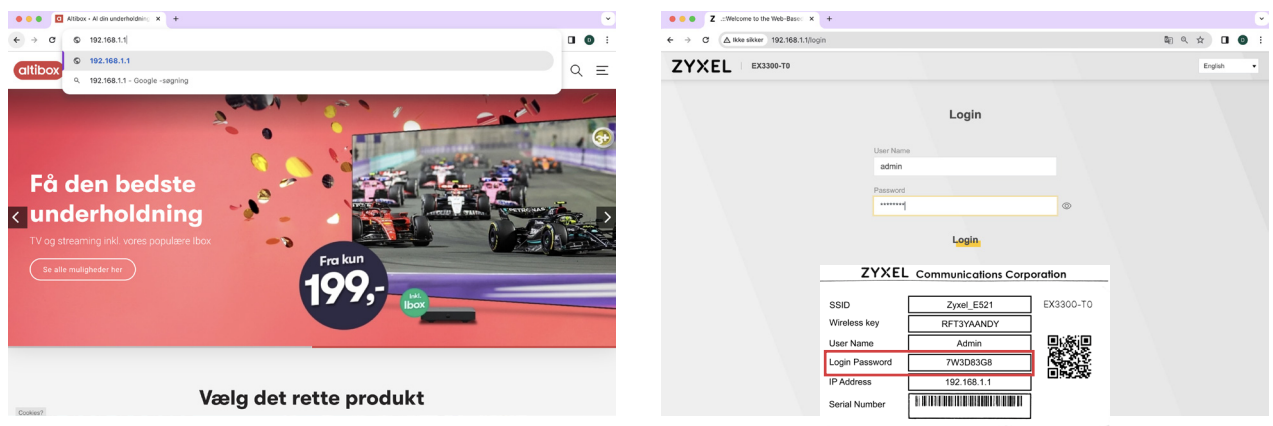

Åbn en browser og indtast **192.168.1.1** i adresselinjen. Tryk på enter.

|                |                                                                     | Login                                                                |           |  |
|----------------|---------------------------------------------------------------------|----------------------------------------------------------------------|-----------|--|
|                | User Name                                                           |                                                                      |           |  |
|                | admin                                                               |                                                                      |           |  |
|                | Password                                                            |                                                                      |           |  |
|                |                                                                     |                                                                      | ٢         |  |
|                |                                                                     | 1                                                                    |           |  |
|                |                                                                     |                                                                      |           |  |
|                |                                                                     | Login                                                                |           |  |
|                | ZYXEL                                                               | Communications Cor                                                   | ooration  |  |
|                | ZYXEL                                                               | Communications Cor                                                   | poration  |  |
|                |                                                                     | Communications Corr<br>Zyxel_E521                                    | EX3300-TO |  |
| SS             | ZYXEL<br>SID<br>ireless key                                         | Zyxel_E521 RFT3YAANDY                                                | EX3300-TO |  |
| SS<br>Wi       | ZYXEL<br>SID<br>irreless key<br>ier Name                            | Zyxel_E521<br>RFT3YAANDY<br>Admin                                    | EX3300-TO |  |
| ss<br>w<br>us  | ZYXEL<br>SID<br>ireless key<br>ier Name<br>gin Password             | Communications Corp<br>Zyxel_E521<br>RFT3YAANDY<br>Admin<br>7W3D83G8 |           |  |
| SS<br>WU<br>UB | ZYXEL<br>SID<br>irreless key<br>ier Name<br>gin Password<br>Address | Zyxel_E621<br>RFT3YAANDY<br>Admin<br>7W3D83G8<br>192.168.1.1         | EX3300-TO |  |

Indtast "admin" i det øverste felt. I det nederste felt skal du indtaste det "Login password" som står på sedlen, du fik sammen med din nye router.

#### Sådan skifter du WiFi kode og opdeler dine netværk

Det kan nogle gange være nødvendigt at opdele dine netværk, hvis f.eks. en printer, robotstøvsuger eller ældre enhed ikke virker, da de oftest ikke understøtter 5GHz.

| ZYXE | EX3300-T0                                                                                                    |                                                                                                    |
|------|----------------------------------------------------------------------------------------------------|----------------------------------------------------------------------------------------------------|
|      | Connectivity                                                                                                    | Systam Info<br>Mindel Tame EX306-70<br>Premare Variano V 5.50(ApVY.1.1)C0<br>Bahret Ustam 0 days Ontons 27 minutes 19 seconds<br>ULV MC Actions 44:40.55CC ESEC<br>Emmer WM 1000MFpul                                                                                                    |
|      | WiFl Settings         Image: Control of the second second sec | Guest WFI Settings<br>2.0 WP have<br>7.00 Ext. (201 have<br>4.1<br>5.00 have<br>5.00 have<br>7.00 have<br>5.00 have<br>5.00 ha |

Tryk på den gule pil nederst til højre i feltet "WiFi Settings".

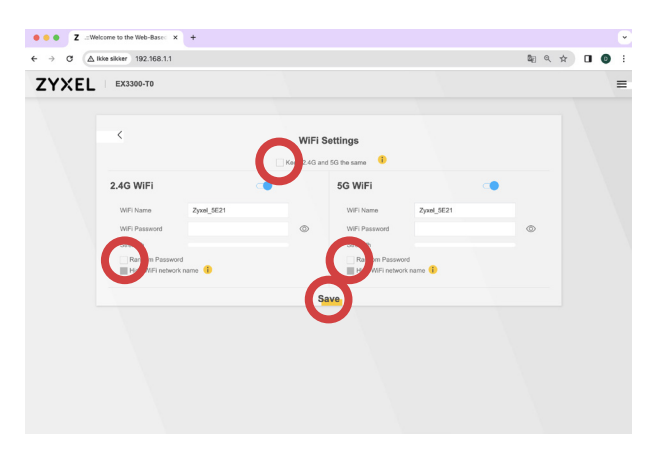

Fjern fluebenet i "**Random password**" for at lave din egen kode.

For at dele dine netværk op, skal du fjerne fluebenet i "Keep 2.4G and 5G the **same**", navngiv derefter dine netværk forskelligt.

Husk at trykke **Save**.

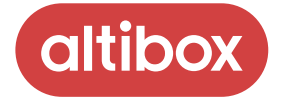

#### Sådan omdirrigerer du tra ik til kameraer, servere osv.

Hvis du skal tilgå f.eks. sikkerhedskameraer, når du ikke er hjemme, skal du oftest omdirrigere trafikken i din router. Producenten af dit udstyr kan fortælle dig hvilke porte og protokoller, du skal bruge.

| TAE | EX3300-T0      |               |                                                               |                                                                                |                                                                  |         |
|-----|----------------|---------------|---------------------------------------------------------------|--------------------------------------------------------------------------------|------------------------------------------------------------------|---------|
|     | Connectivity   |               | Syster                                                        | n Info                                                                         |                                                                  |         |
|     | •              | •             | Model Nar<br>Firmeare V<br>System Up<br>LAN MAC<br>Ethernet V | re EX3300-<br>Version V5.50(A<br>fime 0 days 0<br>Address F4:4D:5<br>AN 1000MF | -T0<br>BVY.3.1)C0<br>) hours 27 minutes 19<br>C:CE:5E:20<br>full | seconds |
|     | WiFi Settings  | 1             | Guest                                                         | WiFi Settings                                                                  |                                                                  |         |
|     | 2.40 WIFI Name | WFi Password  | ((140                                                         | 2.4G WIFi Name                                                                 | WiFi Password                                                    |         |
|     | Zyxel_5E21     | @             |                                                               | Zyxel_5E21_guest                                                               |                                                                  | 0       |
|     | 5G WIFI Name   | WIFI Password | ([12                                                          | 5G WIFi Name                                                                   | WIFI Password                                                    |         |
|     | Zyxel_5E21     |               | » •                                                           | Zyxel_5E21_guest<br>1                                                          |                                                                  | ٢       |

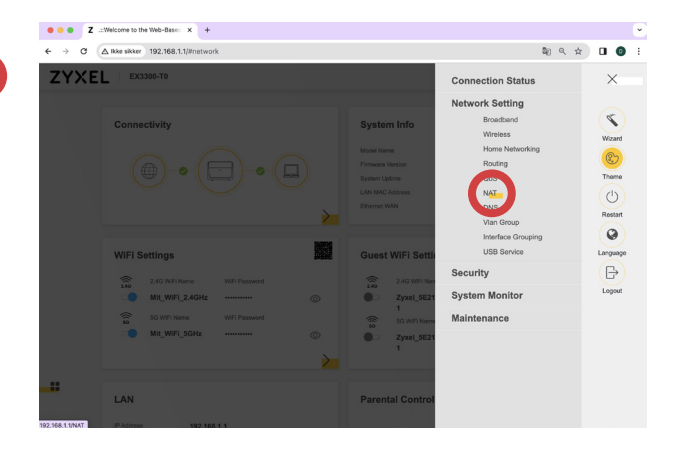

Tryk på menuknappen.

Vælg først "**Network setting**" og herefter "**NAT**".

Add New Rule

.

**₽** Q ☆ **□ 0** :

ZYXEL EX3300-TO

| ~~~                                                                           |                                                                           |                                       |                                  |                            |                |  |
|-------------------------------------------------------------------------------|---------------------------------------------------------------------------|---------------------------------------|----------------------------------|----------------------------|----------------|--|
|                                                                               |                                                                           | NAT                                   |                                  |                            |                |  |
| Port Forwarding Port Trigge                                                   | ring DMZ ALG Addre                                                        | ss Mapping Sess                       | ons PCP                          |                            |                |  |
| Use Port Forwarding to forward inco<br>want to host online gaming, P2P file a | oming service requests from the In<br>sharing, or other servers on your n | demet to the server(s) or<br>retwork. | your local network. Port f       | orwarding is commonly use  | d when you     |  |
|                                                                               |                                                                           |                                       |                                  |                            | + Add I w Rule |  |
| # Status Name IP                                                              | ating WAN Serve<br>Interface Addr                                         | er IP Start E<br>ess Port P           | nd Translation Start<br>ort Port | Translation End<br>Port Pr | otocol Modify  |  |
| Note                                                                          |                                                                           |                                       |                                  |                            |                |  |
| TCP port 7547 is reserved for system un                                       | se.                                                                       |                                       |                                  |                            |                |  |
|                                                                               |                                                                           |                                       |                                  |                            |                |  |
|                                                                               |                                                                           |                                       |                                  |                            |                |  |
|                                                                               |                                                                           |                                       |                                  |                            |                |  |

Tryk på "Add New Rule".

Udfyld hvilke porte (**start/end port**) skal videresendes til hvilken enhed (**Server IP adress**) på hvilke porte (**translation start/ end port**) og med hvilken protokol (TCP/ UDP)

Husk at aktivere reglen og tryk på Ok.

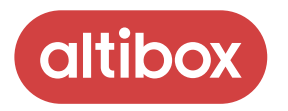

### Hjælp! Ingen af mine enheder kan se mit netværk

Hvis ingen af dine enheder kan se dit WiFi netværk, kan det skyldes at de trådløse antenner er slukket.

Start med at kontrollere om 2.4GHz og 5GHz lamperne lyser.

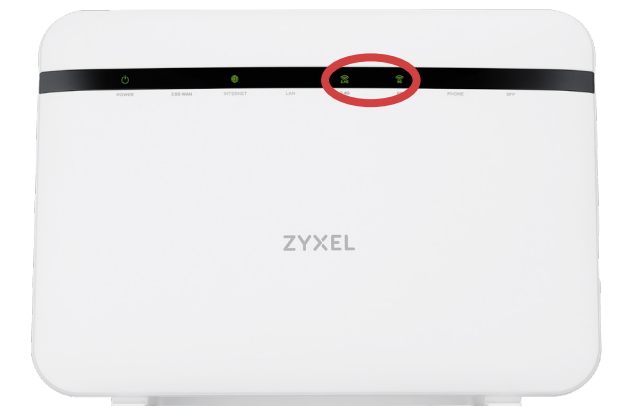

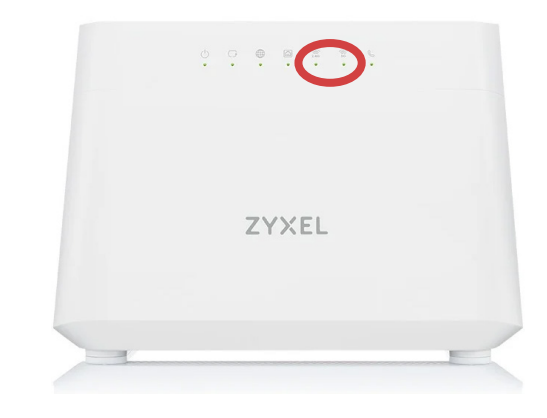

Model EX5601.

Model EX3300.

Hvis de ikke lyser skal du tænde for dem.

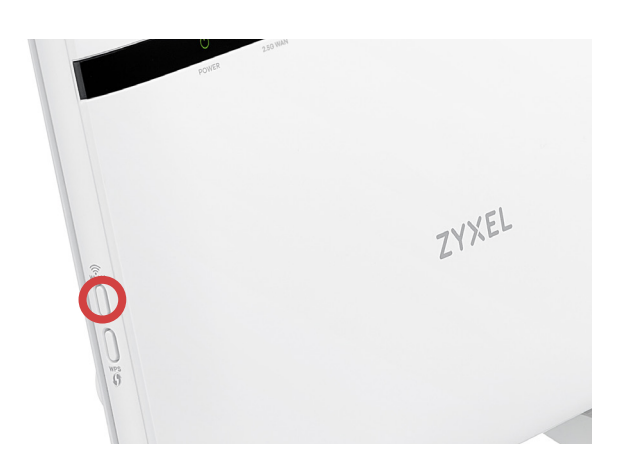

På model EX5601 sidder knappen på venstre side.

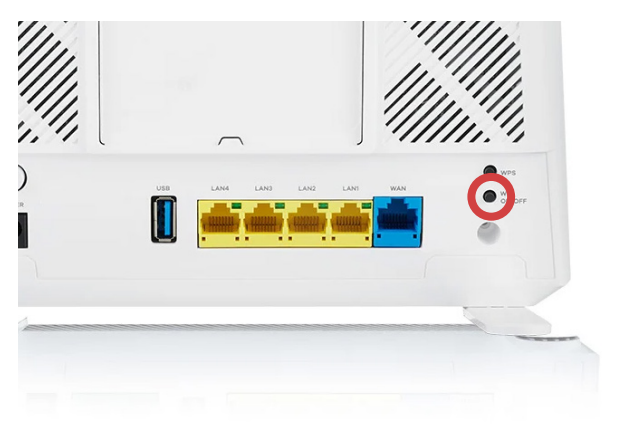

På model EX3300 sidder knappen på bagsiden.

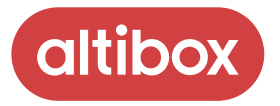

#### Hjælp! En eller flere enheder kan ikke se mit netværk

Din router er en moderne router med den nyeste WiFi 6 teknologi. Det betyder desværre også at nogle enheder og især ældre enheder, kan have svært ved at forbinde til den.

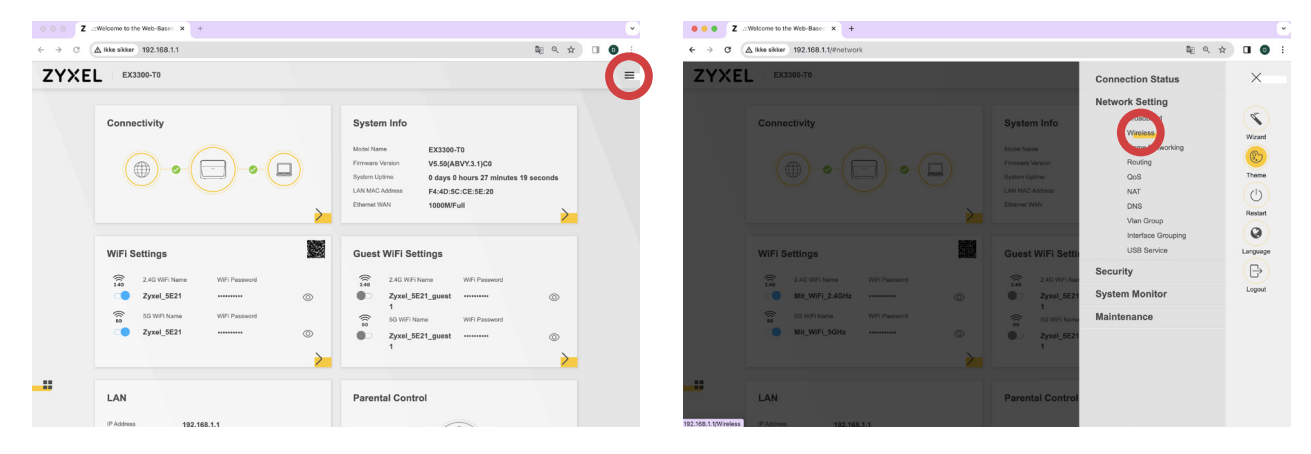

For at alle enheder kan tale sammen, skal de tale **samme sprog**.

Tryk på menuknappen.

Vælg først "**Network setting**" og herefter "**Wireless**".

| XEL EX3300-TO                                                    |                                                                                      | 4 7 UF                             |  |
|------------------------------------------------------------------|--------------------------------------------------------------------------------------|------------------------------------|--|
|                                                                  | Wireless                                                                             |                                    |  |
| General Guest/More AP                                            | MAC Authentication - WPS - WMM Others Channel Status - MESH                          | (                                  |  |
| Use this screen to enable the Wi<br>SAE/WPA2-PSK data encryption | releas LAN, enter the SSID and select the wireless any mode. We recommend that you a | select More Secure to enable WPA3- |  |
| Wireless                                                         |                                                                                      |                                    |  |
| Wireless                                                         | Keep the same settings for 2.4G and 5G wireless networks                             |                                    |  |
| Wireless Network Setup                                           |                                                                                      |                                    |  |
| Band                                                             | 2.4GHz                                                                               | •                                  |  |
| Wireless                                                         | •                                                                                    |                                    |  |
| Channel                                                          | Auto                                                                                 | Current: 9 / 20 MHz                |  |
| Bandwidth                                                        | 20/40MHz                                                                             | •                                  |  |
| Control Sideband                                                 | Lower                                                                                |                                    |  |
| Wireless Network Settings                                        |                                                                                      |                                    |  |
| Wireless Network Name                                            | MI_WF_240Hz                                                                          |                                    |  |
| Max Clients                                                      | 32                                                                                   |                                    |  |
|                                                                  |                                                                                      |                                    |  |

Vælg fanebladet "Others".

| EL EX3300-TO                         |                                                   |                                                   |        |
|--------------------------------------|---------------------------------------------------|---------------------------------------------------|--------|
|                                      | Wire                                              | less                                              |        |
| General Guest/More AP N              | AC Authentication WPS WMM                         | Others Channel Status MESH                        |        |
| Use this screen to configure advance | ed wireless settings, such as additional security | settings, power saving, and data transmission set | lings. |
| RTS/CTS Threshold                    | 2347                                              |                                                   |        |
| Fragmentation Threshold              | 2346                                              |                                                   |        |
| Output Power                         | 100%                                              |                                                   |        |
| Beacon Interval                      | 802.11b Only                                      | ms                                                |        |
|                                      | 802.11g Only<br>802.11n Only                      | ms                                                |        |
| 802.11 Mode                          | 802.11b/g Mixed                                   |                                                   |        |
|                                      | 802.11b/g/n/ax Mixed                              |                                                   |        |
| Preamble                             |                                                   |                                                   |        |
| Protected Management Frames          | Cacable                                           |                                                   |        |
|                                      |                                                   |                                                   |        |

Vælg "802.11b/g/n Mixed". Husk at trykke "Apply"

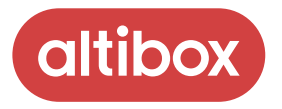

#### Hjælp! En eller flere enheder kan ikke forbinde til mit netværk

Da din router som udgangspunkt benytter den moderne krypterings-metode WPA3, kan det have konsekvenser for dine ældre enheder.

Hvis det er tilfældet er du nødt til at bruge WPA2 kryptering i stedet.

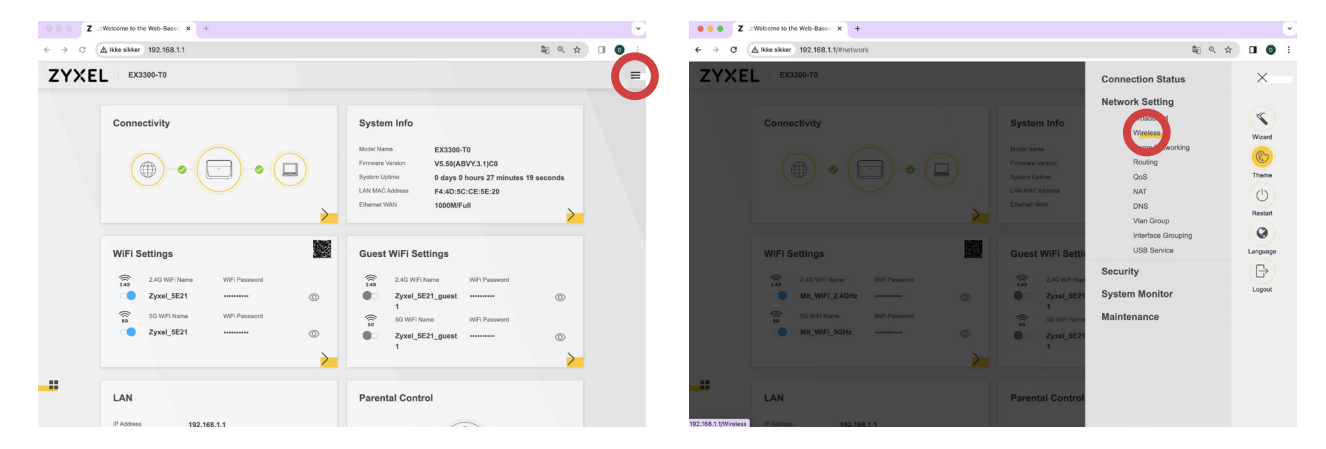

Tryk på menuknappen.

Vælg først "**Network setting**" og herefter "**Wireless**".

| XEL EX3300-TO                                                         |                                                                             |                                                    |  |
|-----------------------------------------------------------------------|-----------------------------------------------------------------------------|----------------------------------------------------|--|
|                                                                       | Wireless                                                                    |                                                    |  |
| General Guest/More AP                                                 | MAC Authentication WPS WMM Others Channel S                                 | Status MESH                                        |  |
| Use this screen to enable the W<br>SAE/WPA2-PSK data encryption       | indess LAN, onter the SSID and select the wireless security mode. We recon. | emmend that you select More Secure to enable WPA3- |  |
| Wireless                                                              |                                                                             |                                                    |  |
| Wireless                                                              | Keep the same settings for 2.4G and 5G wireless networks                    | 0                                                  |  |
| Wireless Network Setup                                                | $\sim$                                                                      |                                                    |  |
| Band                                                                  | 2.4GHz                                                                      |                                                    |  |
| Wireless                                                              |                                                                             |                                                    |  |
|                                                                       | Auto.                                                                       | Current 9/20 Miles                                 |  |
| Channel                                                               |                                                                             | · CONTAIL D7 LO MILL                               |  |
| Channel<br>Bandwidth                                                  | 20/40MHz                                                                    | <ul> <li>Contract of Lorentz</li> </ul>            |  |
| Channel<br>Bandwidth<br>Control Sideband                              | 20.40MHz<br>Lower                                                           | • Contrast, p) ad min.                             |  |
| Channel<br>Bandwidth<br>Control Sidebend<br>Wireless Network Settings | 20400Htz<br>Lower                                                           | •                                                  |  |

Dette er de detaljerede indstillinger for dit netværk.

Vær opmærksom på at gøre det to gange hvis dine netværk er opdelt, da du vil skulle ændre sikkerhedstypen for både 2.4GHz og 5GHz.

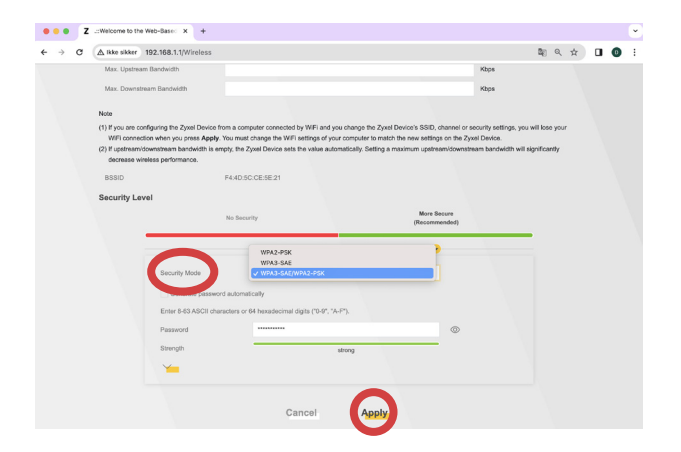

**Vælg** "**WPA2-PSK**" ud for "Security Mode".

Husk at trykke "Apply".

Scroll ned til bunden.

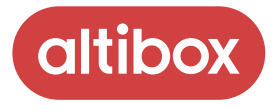